### **MOBILE APPLICATION DEVELOPMENT**

## **1. CALCULATOR**

### AIM:

To develop a mobile application for native calculator in arithmetic operations.

### **ALGORITHM:**

### **CREATING A NEW PROJECT**

- **Open Android studio and then click on file -> new -> new project**
- **Then type the application name as and click**
- **Then select the minimum SDK as shown below and click next.**
- **P** Then select the empty activity and click next.
- **Finally click finish**
- **It will take some time to build and load the project.**

### **DESIGNING LAYOUT FOR ANDROID APPLICATION**

- **Click on app -> res -> layout -> activity\_main.XML**
- **P** Now click on text as shown below.
- **Click on app -> java -> MAINACTIVITY.**

### **Program code:**

### <u>Activity\_main.XML</u>

```
<LinearLayout xmlns:android="http://schemas.android.com/apk/res/android"</pre>
    android:layout_width="fill_parent"
    android:layout_height="fill_parent"
    android:orientation="vertical" >
    <TextView
        android:id="@+id/textView1"
        android:layout width="fill parent"
        android:layout_height="wrap_content"
        android:text=""
        android:textAppearance="?android:attr/textAppearanceMedium" />
    <TextView
        android:id="@+id/textView2"
        android:layout_width="fill_parent"
        android:layout_height="wrap_content"
        android:text=""
        android:textAppearance="?android:attr/textAppearanceMedium" />
    <TableLayout
        android:layout_width="match parent"
        android:layout_height="wrap_content" >
        <TableRow
            android:id="@+id/tableRow1"
            android:layout width="wrap content"
            android:layout height="wrap content" >
           <EditText
                android:id="@+id/editText1"
                android:layout width="320dp"
                android:layout height="100dp"
                android:ems="10" >
                <requestFocus />
            </EditText>
        </TableRow>
        <TableRow
            android:id="@+id/tableRow2"
            android:layout width="wrap content"
            android:layout_height="wrap_content" >
            <<u>GridLayout</u>
                android:layout_width="wrap_content"
                android:layout height="wrap content">
                <Button
                    android:id="@+id/button1"
                    android:width="80dp"
                    android:height="80dp"
                    android:layout_gravity="left"
                    android:onClick="btnSeven"
                    android:text="7" />
                <Button
                    android:id="@+id/button2"
                    android:width="80dp"
                    android:height="80dp"
                    android:layout_gravity="left"
                    android:onClick="btnEight"
                    android:text="8" />
                <Button
                    android:id="@+id/button3"
                    android:width="80dp"
                    android:height="80dp"
                    android:layout gravity="left"
                    android:onClick="btnNine"
```

#### MainActivity.java

```
public class MainActivity extends Activity {
      EditText A;
      TextView B,C;
    @Override
    protected void onCreate(Bundle savedInstanceState) {
        super.onCreate(savedInstanceState);
        setContentView(R.layout.activity_main);
        A=(EditText)findViewById(R.id.editText1);
        B=(TextView)findViewById(R.id.textView1);
        C=(TextView)findViewById(R.id.textView2);
      Button butZero=(Button)findViewById(R.id.button51);
        butZero.setOnClickListener(new View.OnClickListener() {
                    @Override
                    public void onClick(View v) {
                           if(A.getText().toString()== null)
                           {
                                 A.setText('0');
                           }
                           else
                           {
                                 A.setText(A.getText().toString()+'0');
                           }
                    }
             });
        Button butNine=(Button)findViewById(R.id.button3);
        butNine.setOnClickListener(new View.OnClickListener() {
                    @Override
                    public void onClick(View v) {
                           if(A.getText().toString()== null)
                           {
                                 A.setText('9');
                           }
                           else
                           {
                                 A.setText(A.getText().toString()+'9');
            }
                          }
                          });
```

```
Button butAdd=(Button)findViewById(R.id.button4);
  butAdd.setOnClickListener(new View.OnClickListener() {
              @Override
              public void onClick(View v) {
              try{
                     double AA=Double.parseDouble(A.getText().toString());
                     double BB=Double.parseDouble(B.getText().toString());
                     AA=AA+BB;
                     B.setText(Double.toString(AA));
                     C.setText("+");
                     A.setText("0");
              }catch(NumberFormatException ex){
              B.setText(A.getText().toString());
              C.setText("+");
              A.setText("0");
              }
       }
});
  Button butEqu=(Button)findViewById(R.id.button14);
  butEqu.setOnClickListener(new View.OnClickListener() {
              @Override
              public void onClick(View v) {
              double AA=Double.parseDouble(A.getText().toString());
              double BB=Double.parseDouble(B.getText().toString());
              char CC=C.getText().charAt(0);
              double val=0;
              if(CC=='+'){
                     val=AA+BB;
              }
              else if(CC=='-'){
                     val=BB-AA;
              }
              else if(CC=='*'){
                     val=BB*AA;
              }
              else if(CC=='/'){
                     val=BB/AA;
              }
              else if(CC=='0'){
                     val=AA;
              }
              A.setText(Double.toString(val));
              B.setText("0");
              C.setText("0");
}
});
```

```
}
```

# **OUTPUT:**

| 🁩 Calo | :01 |   |   | : |
|--------|-----|---|---|---|
|        |     |   |   |   |
|        |     |   |   |   |
| 7      | 8   | 9 | 1 |   |
| 4      | 5   | 6 | * |   |
| 1      | 2   | 3 |   |   |
| CE     | =   | 0 | + |   |
|        |     |   |   |   |

## **RESULT:**

The simple android application for native calculator is developed and executed successfully.

## 2. STUDENT MARK LIST

### AIM:

To develop an application that makes use of student database for end semester mark list.

### **ALGORITHM:**

- **Open Android studio and then click on file -> new -> new project**
- **Create student**" button on your res -> layout -> activity\_main.XML
- **?** Then select the minimum SDK as shown below and click next.
- **?** Then select the empty activity and click next.
- Finally click finish
- **Click on app -> res -> layout -> activity\_main.XML**
- **P** Now click on text as shown below.
- **Click on app -> java -> MAINACTIVITY.**

## **Program code:**

```
<RelativeLayout
xmlns:android="http://schemas.android.com/apk/res/android"
xmlns:tools="http://schemas.android.com/tools"
android: layout width="match parent"
android:layout height="match_parent"
android:paddingBottom="@dimen/activity vertical margin"
android:paddingLeft="@dimen/activity horizontal margin"
android:paddingRight="@dimen/activity horizontal margin"
android:paddingTop="@dimen/activity vertical margin"
tools:context=".MainActivity" >
<TextView
   android:id="@+id/textView1"
    android: layout width="wrap content"
    android:layout height="wrap content"
    android:layout alignParentLeft="true"
    android:layout alignParentTop="true"
    android:layout marginLeft="27dp"
    android:text="Large Text"
    android:textAppearance="?android:attr/textAppearanceLarge" />
<TextView
    android:id="@+id/textView2"
    android: layout width="wrap content"
    android:layout_height="wrap_content"
    android:layout_alignRight="@+id/textView1"
    android:layout below="@+id/textView1"
    android:layout marginTop="18dp"
    android:text="Roll No :"
    android:textAppearance="?android:attr/textAppearanceLarge" />
<EditText
    android:id="@+id/editText1"
    android:layout_width="wrap_content"
    android:layout_height="wrap_content"
    android:layout_alignBaseline="@+id/textView2"
    android:layout alignBottom="@+id/textView2"
```

```
android:layout marginLeft="20dp"
        android:layout_toRightOf="@+id/textView2"
        android:ems="10" >
         <requestFocus />
    </EditText>
    <TextView
        android:id="@+id/textView3"
        android: layout width="wrap content"
        android:layout height="wrap content"
        android:layout_alignRight="@+id/textView2"
        android:layout_below="@+id/editText1"
        android:layout marginTop="19dp"
        android:text="Mark 1 :"
        android:textAppearance="?android:attr/textAppearanceLarge" />
<EditText
            android:id="@+id/editText2"
        android: layout width="wrap content"
        android: layout height="wrap content"
        android:layout alignBottom="@+id/textView3"
        android:layout alignLeft="@+id/editText1"
        android:ems="10" />
    <TextView
        android:id="@+id/textView4"
        android: layout width="wrap content"
        android: layout height="wrap content"
        android:layout below="@+id/textView3"
        android:layout marginTop="16dp"
        android:layout toLeftOf="@+id/editText1"
        android:text="Mark 2 :"
        android:textAppearance="?android:attr/textAppearanceLarge" />
    <EditText
        android:id="@+id/editText3"
        android: layout width="wrap content"
        android: layout height="wrap content"
        android:layout alignLeft="@+id/editText2"
        android:layout alignTop="@+id/textView4"
        android:ems="10" />
    <EditText
        android:id="@+id/editText4"
        android: layout width="wrap content"
        android: layout height="wrap content"
        android:layout_alignBottom="@+id/textView5"
        android:layout_alignLeft="@+id/editText3"
        android:ems="10" />
    <EditText
        android:id="@+id/editText5"
        android: layout width="wrap content"
        android:layout_height="wrap_content"
        android:layout_alignBottom="@+id/textView6"
        android:layout alignLeft="@+id/editText4"
        android:ems="10" />
    <TextView
        android:id="@+id/textView5"
        android:layout_width="wrap_content"
        android:layout_height="wrap_content"
        android:layout_alignRight="@+id/textView4"
        android:layout below="@+id/button1"
        android:text="Total :"
        android:textAppearance="?android:attr/textAppearanceLarge" />
```

```
<Button
    android:id="@+id/button1"
    android: layout width="wrap content"
    android:layout height="wrap content"
    android:layout alignLeft="@+id/textView1"
    android:layout below="@+id/editText3"
    android:onClick="btnResult"
    android:text="Result" />
<TextView
    android:id="@+id/textView6"
    android:layout_width="wrap_content"
    android:layout_height="wrap_content"
    android:layout_alignRight="@+id/textView5"
    android:layout below="@+id/textView5"
    android:layout marginTop="15dp"
    android:text="Percentage :"
    android:textAppearance="?android:attr/textAppearanceLarge" />
<TextView
    android:id="@+id/textView7"
    android:layout width="wrap content"
    android:layout_height="wrap content"
    android:layout_alignRight="@+id/textView6"
    android:layout below="@+id/textView6"
    android:layout_marginTop="24dp"
    android:text="Result :"
    android:textAppearance="?android:attr/textAppearanceLarge" />
<EditText
    android:id="@+id/editText6"
    android: layout width="wrap content"
    android:layout_height="wrap_content"
    android:layout_alignLeft="@+id/editText5"
    android:layout_alignTop="@+id/textView7"
    android:ems="10" />
<TextView
    android:id="@+id/textView8"
    android:layout_width="wrap_content"
    android:layout_height="wrap_content"
    android:layout_alignRight="@+id/textView7"
    android:layout_below="@+id/editText6"
    android:layout_marginTop="14dp"
    android:text="Grade :"
    android:textAppearance="?android:attr/textAppearanceLarge" />
<EditText
    android:id="@+id/editText7"
    android:layout width="wrap content"
    android:layout height="wrap content"
    android:layout alignLeft="@+id/editText6"
    android:layout alignTop="@+id/textView8"
    android:ems="10" />
```

</RelativeLayout>

MainActivity.java

```
import android.os.Bundle;
import android.R.string;
import android.app.Activity;
import android.database.Cursor;
import android.database.sqlite.SQLiteDatabase;
import android.view.Menu;
import android.view.View;
import android.widget.EditText;
import android.widget.TextView;
public class MainActivity extends Activity {
    @Override
    protected void onCreate(Bundle savedInstanceState) {
        super.onCreate(savedInstanceState);
        setContentView(R.layout.activity main);
        SQLiteDatabase db = openOrCreateDatabase("Ex.db", MODE PRIVATE,
null);
        TextView tv=(TextView)findViewById(R.id.textView1);
        db.execSQL("create table if not exists exTable(name text,age
text)");
        db.execSQL("insert into exTable values('example','34')");
        Cursor cu=db.rawQuery("select * from exTable", null);
        cu.moveToFirst();
        String na=cu.getString(0);
        String ag=cu.getString(1);
        tv.setText(na+"\n"+ag);
    }
    public void btnResult(View v) {
    SQLiteDatabase db = openOrCreateDatabase("StuMark.db", MODE PRIVATE, null);
         EditText rollno= (EditText) findViewById(R.id.editText1);
         EditText M1= (EditText)findViewById(R.id.editText2);
         EditText M2= (EditText)findViewById(R.id.editText3);
         EditText total= (EditText)findViewById(R.id.editText4);
         EditText per= (EditText)findViewById(R.id.editText5);
         EditText result= (EditText)findViewById(R.id.editText6);
         EditText grade= (EditText)findViewById(R.id.editText7);
   db.execSQL("create table if not exists taStu(Rollno text,m1 text,m2 text)");
   String rn= rollno.getText().toString();
           String
         mal=M1.getText().toString(); String
         ma2=M2.getText().toString();
   db.execSQL("insert into taStu values('"+ rn +"','"+ ma1 +"','"+ ma2+"')");
         Cursor cuStu=db.rawQuery("select * from taStu", null);
         cuStu.moveToFirst();
         Double mark1=Double.parseDouble( cuStu.getString(1));
         Double mark2=Double.parseDouble( cuStu.getString(2));
         Double tot=mark1+mark2;
         total.setText(Double.toString(tot));
         Double perc=tot/2;
         per.setText(Double.toString(perc));
         if ((mark1>40) && (mark2>40) )
            result.setText("Pass");
         else{
```

```
result.setText("Fail");
}
db.close();
}
@Override
public boolean onCreateOptionsMenu(Menu menu) {
// Inflate the menu; this adds items to the action bar if it is present.
getMenuInflater().inflate(R.menu.main, menu);
return true;
}
```

# **OUTPUT:**

|                   |            | <sup>36</sup> 7:17 |
|-------------------|------------|--------------------|
| 👘 ExDB            |            | :                  |
|                   |            |                    |
| Roll No :         | 123        |                    |
| Mark 1 :          | 56         |                    |
| Mark 2 :          | 65         |                    |
| Result<br>Total : | 121.0      |                    |
| Percentage<br>:   | 60.5       |                    |
| Result :          | Pass       |                    |
| Grade :           |            |                    |
|                   | $\bigcirc$ | ā                  |

## **RESULT:**

The simple android application for native calculator is developed and executed successfully.

# 3. HOTEL MENU CARD LIST AIM:

To design a mobile app for hotel menu card using list vie activity.

# **ALGORITHM:**

- Open Android studio and then click on file -> new -> new project
- **Select the minimum SDK as shown below and click next.**
- Select the button on your res -> layout -> activity\_main.XML
- **Then select the list view activity and click next.**
- **Finally click finish**
- ☑ Click on app -> res -> layout -> activity\_main.XML
- ☑ Click on app -> java -> MAINACTIVITY.

# **Program code:**

### <u>Activity\_main.XML</u>

<RelativeLayout xmlns:android="http://schemas.android.com/apk/res/android" xmlns:tools="http://schemas.android.com/tools" android:layout\_width="match\_parent" android:layout\_height="match\_parent" android:paddingBottom="@dimen/activity\_vertical\_margin" android:paddingLeft="@dimen/activity\_horizontal\_margin" android:paddingRight="@dimen/activity\_horizontal\_margin" android:paddingTop="@dimen/activity\_vertical\_margin" tools:context=".MainActivity" >

```
<TextView
android:layout_width="wrap_content" android:layout_height="wrap_content"
android:id="@+id/mainText" android:text="My list" />
```

```
<TextView
android:layout_width="wrap_content" android:layout_height="wrap_content"
android:layout_below="@+id/mainText" android:id="@android:id/empty" android:text="There is no
data" android:textStyle="bold" />
<ListView
android:id="@android:id/list" android:layout_width="wrap_content" android:layout_height="300dp"
android:layout_alignLeft="@+id/mainText" android:layout_below="@+id/mainText"
android:background="#aaaaaa" >
</ListView>
```

```
<TextView
android:id="@+id/textView1" android:layout_width="wrap_content"
android:layout_height="wrap_content" android:layout_below="@android:id/list"
```

android:layout\_marginTop="16dp" android:layout\_toLeftOf="@+id/editText1" android:text="Enter No of Item :" android:textAppearance="?android:attr/textAppearanceLarge" />

### <EditText

```
android:id="@+id/editText1" android:layout_width="50dp" android:layout_height="wrap_content" android:layout_alignRight="@android:id/list" android:layout_alignTop="@+id/textView1" android:ems="10" >
```

<requestFocus /> </EditText>

</RelativeLayout>

### row\_layout.XML

<?xml version="1.0" encoding="utf-8"?> <LinearLayout xmlns:android="http://schemas.android.com/apk/res/android" android:layout\_width="match\_parent" android:layout\_height="match\_parent" android:orientation="vertical" >

<TextView

android:id="@+id/listText" android:layout\_width="wrap\_content" android:layout\_height="wrap\_content" android:padding="10dp" android:textSize="18sp" android:textStyle="bold" android:textColor="#ff00ff" />

</LinearLayout>

package com.example.exdb;

import android.os.Bundle; import android.R.string; import android.app.Activity; import android.database.Cursor; import android.database.sqlite.SQLiteDatabase; import android.view.Menu; import android.view.View; import android.widget.EditText; import android.widget.TextView; public class MainActivity extends ListActivity

{ private TextView text;

private List<String> listValues;
private EditText ET;

@Override
protected void onCreate(Bundle savedInstanceState) { super.onCreate(savedInstanceState);
setContentView(R.layout.activity\_main);

text = (TextView) findViewById(R.id.mainText); ET=(EditText)findViewById(R.id.editText1); ET.setText("1"); listValues = new ArrayList<String>(); listValues.add("Tea"); listValues.add("Coffee"); listValues.add("Idly"); listValues.add("Dosa"); listValues.add("Pongal");

```
// initiate the listadapter
ArrayAdapter<String> myAdapter = new ArrayAdapter <String>(this, R.layout.row_layout,
R.id.listText, listValues);
```

// assign the list adapter setListAdapter(myAdapter);

}

// when an item of the list is clicked @Override
protected void onListItemClick(ListView list, View view, int
position, long id) {
 super.onListItemClick(list, view, position, id);

```
String selectedItem = (String)
getListView().getItemAtPosition(position);
if(selectedItem=="Tea"){
int no= Integer.parseInt(ET.getText().toString()); text.setText("You clicked " + selectedItem + " at Price
Rs: " + (no*10) +" /-");
}
else if(selectedItem=="Coffee"){
int no= Integer.parseInt(ET.getText().toString()); text.setText("You clicked " + selectedItem + " at Price
Rs:" + (no*20) +" /-");
}
else if(selectedItem=="Idly"){
```

```
int no= Integer.parseInt(ET.getText().toString()); text.setText("You clicked " + selectedItem + " at Price
Rs:" + (no*30)+" /-");
}
else if(selectedItem=="Dosa"){
int no= Integer.parseInt(ET.getText().toString()); text.setText("You clicked " + selectedItem + " at
Price Rs:" + (no*60)+" /-");
}
else if(selectedItem=="Pongal"){
int no= Integer.parseInt(ET.getText().toString()); text.setText("You clicked " + selectedItem + " at Price
Rs:" + (no*80)+" /-");
}
}
```

# **OUTPUT:**

| ou clicked Pon<br><b>Tea</b> | gal at Price Rs:240 /- |
|------------------------------|------------------------|
| Coffee                       |                        |
| dly                          |                        |
| Dosa                         |                        |
| Pongal                       |                        |
|                              |                        |
|                              | Enter No of Item : 3   |
|                              |                        |

## **RESULT:**

The simple android application for native calculator is developed and executed successfully.

## 4. MONTHLY EXPENSE TRACKER

## AIM:

To develop a mobile application for expense tracker monitoring system of monthly budget.

# **ALGORITHM:**

- Open Android studio and then click on file -> new -> new project
- Select the button on your res -> layout -> activity\_main.XML
- **Button on your res -> layout -> activity\_main.XML**
- Pinally click finish
- ☑ Click on app -> res -> layout -> activity\_main.XML
- ☑ Click on app -> res -> layout -> String.XML
- ☑ Click on app -> java -> MAINACTIVITY.

# Program code:

### Activity\_budget.XML

```
<LinearLayout xmlns:android="http://schemas.android.com/apk/res/android"</pre>
    android:layout_width="fill_parent"
    android:layout_height="fill_parent"
    android:orientation="vertical" >
    <TextView
        android:id="@+id/textView1"
        android:layout_width="fill_parent"
        android:layout_height="wrap_content"
        android:gravity="center"
        android:text="@string/title" />
    <TableLayout
        android:layout_width="match_parent"
        android:layout_height="wrap_content" >
        <TableRow
            android:id="@+id/tableRow1"
            android:layout width="wrap content"
            android:layout_height="wrap_content" >
                <TextView
                    android:id="@+id/textView2"
                           android:layout width="150dp"
                    android:layout height="wrap content"
                    android:text="@string/in" />
                    <EditText
                    android:id="@+id/editText1"
                    android:layout_width="150dp"
                    android:layout_height="wrap_content"
```

```
android:ems="10"
            android:inputType="numberDecimal"
            android:gravity="right">
            <requestFocus />
            </EditText>
</TableRow>
<TableRow
    android:id="@+id/tableRow2"
    android:layout_width="wrap_content"
    android:layout_height="wrap_content" >
            <TextView
            android:id="@+id/textView3"
            android:layout_width="150dp"
            android:layout_height="wrap_content"
            android:text="@string/eone" />
            <EditText
           android:id="@+id/editText2"
            android:layout width="150dp"
           android:layout height="wrap content"
           android:ems="10"
           android:inputType="numberDecimal"
           android:gravity="right">
<requestFocus />
</EditText>
</TableRow>
<TableRow
    android:id="@+id/tableRow3"
    android:layout width="wrap content"
    android:layout_height="wrap_content" >
           <TextView
           android:id="@+id/textView4"
           android:layout_width="150dp"
            android:layout_height="wrap_content"
           android:text="@string/etwo" />
            <EditText
           android:id="@+id/editText3"
           android:layout_width="150dp"
           android:layout_height="wrap_content"
            android:ems="10"
            android:inputType="numberDecimal"
           android:gravity="right">
           <requestFocus />
            </EditText>
</TableRow>
<TableRow
    android:id="@+id/tableRow4"
    android:layout width="wrap content"
    android:layout_height="wrap_content" >
            <TextView
            android:id="@+id/textView5"
            android:layout_width="150dp"
            android:layout height="wrap content"
            android:text="@string/ethree" />
            <EditText
            android:id="@+id/editText4"
            android:layout_width="150dp"
           android:layout height="wrap content"
            android:ems="10"
            android:inputType="numberDecimal"
           android:gravity="right">
            <requestFocus />
            </EditText>
</TableRow>
<TableRow
```

```
android:id="@+id/tableRow5"
     android:layout width="wrap content"
     android:layout height="wrap content" >
     <TextView
     android:id="@+id/textView6"
     android:layout_width="150dp"
     android:layout_height="wrap_content"
     android:text="@string/efour" />
     <EditText
     android:id="@+id/editText5"
      android:layout width="150dp"
     android:layout_height="wrap_content"
     android:ems="10"
     android:inputType="numberDecimal"
     android:gravity="right">
             <requestFocus />
             </EditText>
 </TableRow>
 <TableRow
     android:id="@+id/tableRow6"
     android:layout_width="wrap_content"
     android:layout_height="wrap_content" >
             <TextView
             android:id="@+id/textView7"
             android:layout width="150dp"
             android:layout_height="wrap_content"
             android:text="@string/efive" />
             <EditText
             android:id="@+id/editText6"
             android:layout_width="150dp"
             android:layout_height="wrap_content"
             android:ems="10"
             android:inputType="numberDecimal"
             android:gravity="right">
             <requestFocus />
             </EditText>
 </TableRow>
 <TableRow
     android:id="@+id/tableRow7"
     android:layout width="wrap content"
     android:layout_height="wrap_content"
     android:gravity="right">
     <Button
        android:id="@+id/button1"
        android:text="@string/btn"
        android:layout_width="wrap_content"
        android:layout_height="wrap_content"
        android:onClick="cal"/>
</TableRow>
<TableRow
     android:id="@+id/tableRow8"
     android:layout_width="wrap_content"
     android:layout height="wrap content" >
             <TextView
             android:id="@+id/textView13"
             android:layout_width="150dp"
             android:layout_height="wrap_content"
             android:text="@string/tot" />
```

```
android:id="@+id/editText12"
                     android:layout_width="150dp"
                     android:layout height="wrap content"
                     android:ems="10"
                     android:inputType="numberDecimal"
                     android:gravity="right">
                     <requestFocus />
                     </EditText>
         </TableRow>
          <TableRow
             android:id="@+id/tableRow9"
             android:layout width="wrap content"
             android:layout_height="wrap_content" >
        </TableRow>
         <TableRow
             android:id="@+id/tableRow16"
             android:layout width="wrap content"
             android:layout_height="wrap_content" >
                     <TextView
                     android:id="@+id/textView14"
                     android:layout_width="150dp"
                     android:layout_height="wrap_content"
                     android:text="@string/ba" />
                     <EditText
                     android:id="@+id/editText13"
                     android:layout width="150dp"
                     android:layout_height="wrap_content"
                     android:ems="10"
                     android:inputType="numberDecimal"
                     android:gravity="right">
                     <requestFocus />
                     </EditText>
         </TableRow>
     </TableLayout>
</LinearLayout>
```

### String.xml

### **BudgetActivity.java**

```
package com.example.budget;
import android.os.Bundle;
import android.app.Activity;
import android.view.Menu;
import android.view.View;
import android.widget.EditText;
public class BudgetActivity extends Activity {
       EditText in, eone, etwo, ethree, efour, efive, te,bal;
    @Override
     protected void onCreate(Bundle savedInstanceState) {
         super.onCreate(savedInstanceState);
         setContentView(R.layout.activity_budget);
         in= (EditText)findViewById(R.id.editText1);
         in.requestFocus();
         eone=(EditText)findViewById(R.id.editText2);
         etwo=(EditText)findViewById(R.id.editText3);
         ethree=(EditText)findViewById(R.id.editText4);
        efour=(EditText)findViewById(R.id.editText5);
        efive=(EditText)findViewById(R.id.editText6);
        te=(EditText)findViewById(R.id.editText12);
        bal=(EditText)findViewById(R.id.editText13);
        in.setText("0.0");
        eone.setText("0.0");
        etwo.setText("0.0");
        ethree.setText("0.0");
        efour.setText("0.0");
        efive.setText("0.0");
     }
     public void cal(View v){
       double income= Double.parseDouble(in.getText().toString());
       double exone= Double.parseDouble(eone.getText().toString());
       double extwo= Double.parseDouble(etwo.getText().toString());
       double exthree= Double.parseDouble(ethree.getText().toString());
       double exfour= Double.parseDouble(efour.getText().toString());
       double exfive= Double.parseDouble(efive.getText().toString());
       double total = exone+extwo+exthree+exfour+exfive;
       double balance= income-total;
       te.setText(Double.toString(total));
       bal.setText(Double.toString(balance));
}
     @Override
     public boolean onCreateOptionsMenu(Menu menu) {
         // Inflate the menu; this adds items to the action bar if it is present.
         getMenuInflater().inflate(R.menu.budget, menu);
         return true;
     }
}
```

# **OUTPUT:**

|                | Monthly Budget |
|----------------|----------------|
| Earnings       | 0.0            |
| Expense One    | 0.0            |
| Expense Two    | 0.0            |
| Expense Three  | 0.0            |
| Expense Four   | 0.0            |
| Expense Five   | 0.0            |
|                | Calculate      |
| Total Expense  |                |
| Balance Amount | ·              |
|                |                |
|                |                |
|                |                |

# **RESULT:**

The simple android application for native calculator is developed and executed successfully.

# 5. DIGITAL DIARY TO CREATING ALERT MESSAGE AIM:

## To develop a mobile app for digital diary to creating alert message of our day to day activity

## **ALGORITHM:**

- Open Android studio and then click on file -> new -> new project
- **I** Then type the application name as and click next.
- **Then select the minimum SDK as shown below and click next.**
- Select the button on your res -> layout -> activity bus reservation.XML
- **Button on yours res -> layout -> Button.XML**
- Pinally click finish
- ☑ Click on app -> res -> layout -> activity digital diary.
- Click on app -> res -> layout -> digital diary.XML
- ☑ Click on app -> java -> digital diary.java

## **Program code:**

### Activity\_DD.XML

<?xml version="1.0" encoding="utf-8"?>

<LinearLayout xmlns:android="http://schemas.android.com/apk/res/android"

```
android:layout_width="wrap_content" android:layout_height="wrap_content">
```

<ListView android:id="@+id/android:list"

android:layout\_width="wrap\_content"

android:layout\_height="wrap\_content" />

<TextView android:id="@+id/android:empty"

android:layout\_width="wrap\_content"

android:layout\_height="wrap\_content" android:text="" />

</LinearLayout>

```
<?xml version="1.0" encoding="utf-8"?>
<RelativeLayout android:id="@+id/row"
```

```
xmlns:android="http://schemas.android.com/apk/res/android"
android:layout_width="fill_parent"
android:layout_height="fill_parent">
```

```
<TextView android:id="@+id/text1"
android:layout_width="wrap_content" android:layout_height="30px"
android:maxWidth="200dip"
android:textSize="22sp"
android:layout_marginTop="10dip"
android:text="?????" />
<TextView android:id="@+id/created" android:layout_width="wrap_content"
android:layout_height="35px" android:layout_alignParentRight="true"
android:layout_marginLeft="10dip"
android:layout_marginTop="10dip"
android:layout_marginTop="10dip"
```

</RelativeLayout>

### diary\_now.xml

<?xml version="1.0" encoding="utf-8"?>

<LinearLayout

xmlns:android="http://schemas.android.com/apk/res/android"

android:orientation="vertical"

android:layout\_width="fill\_parent"

android:layout\_height="fill\_parent">

<LinearLayout android:orientation="vertical"

android:layout\_width="fill\_parent" android:layout\_height="wrap\_content">

<TextView android:layout\_width="wrap\_content" android:layout\_height="wrap\_content" android:text="@string/title"

### android:padding="2px" />

<EditText android:id="@+id/title" android:layout\_width="fill\_parent" android:layout\_height="wrap\_content" android:layout\_weight="1" /> </LinearLayout>

<TextView android:layout\_width="wrap\_content" android:layout\_height="wrap\_content" android:text="@string/body" /> <EditText android:id="@+id/body" android:layout\_width="fill\_parent" android:layout\_height="fill\_parent" android:layout\_weight="1" android:scrollbars="vertical" android:gravity="top" />

```
<Button android:id="@+id/confirm"
android:text="@string/confirm"
android:layout_width="wrap_content"
android:layout_height="wrap_content" />
</LinearLayout>
```

### **DDActivity.java**

package com.eoeAndroid.SQLite; import android.app.ListActivity; import android.content.Intent; import android.database.Cursor; import android.os.Bundle; import android.view.Menu; import android.view.MenuItem; import android.view.View; import android.widget.ListView; import android.widget.SimpleCursorAdapter;

import android.app.Activity; import android.content.Intent; import android.os.Bundle; import android.view.View; import android.widget.Button; import android.widget.EditText;

import java.util.Calendar; import java.util.Date;

import android.content.ContentValues; import android.content.Context; import android.database.Cursor; import android.database.SQLException; import android.database.sqlite.SQLiteDatabase; import android.database.sqlite.SQLiteOpenHelper; import android.util.Log;

class DiaryDbAdapter {

public static final String KEY\_TITLE =
"title"; public static final String

KEY\_BODY = "body"; public static final
String KEY\_ROWID = "\_id";
public static final String KEY\_CREATED = "created";

private static final String TAG = "DiaryDbAdapter"; private DatabaseHelper mDbHelper; private SQLiteDatabase mDb;

**private static final** String DATABASE\_CREATE = "create table diary (\_id integer primary key autoincre ment, "

+ "title text not null, body text not null, created text not null);";

private static final String DATABASE\_NAME =
"database"; private static final String
DATABASE\_TABLE = "diary"; private static final int
DATABASE\_VERSION = 1;

private final Context mCtx;

private static class DatabaseHelper extends SQLiteOpenHelper {

```
DatabaseHelper(Context context) {
    super(context, DATABASE_NAME, null, DATABASE_VERSION);
}
```

@Override
public void onCreate(SQLiteDatabase db)
{ db.execSQL(DATABASE\_CREATE);

```
}
```

@Override

```
public void onUpgrade(SQLiteDatabase db, int oldVersion, int newVersion)
  { db.execSQL("DROP TABLE IF EXISTS diary");
   onCreate(db);
  }
}
```

```
public DiaryDbAdapter(Context ctx)
```

```
{ this.mCtx = ctx;
```

}

```
public DiaryDbAdapter open() throws
SQLException { mDbHelper = new
DatabaseHelper(mCtx);
mDb = mDbHelper.getWritableDatabase();
return this;
}
```

```
public void closeclose()
{ mDbHelper.close();
```

```
}
```

```
public long createDiary(String title, String body) {
  ContentValues initialValues = new
  ContentValues(); initialValues.put(KEY_TITLE,
  title); initialValues.put(KEY_BODY, body);
  Calendar calendar = Calendar.getInstance();
  String created = calendar.get(Calendar.YEAR) +
  ""
  + calendar.get(Calendar.MONTH) + ""
```

```
+ calendar.get(Calendar.DAY_OF_MONTH) + ""
+ calendar.get(Calendar.HOUR_OF_DAY) + ""
```

```
+ calendar.get(Calendar.MINUTE) + "";
initialValues.put(KEY_CREATED, created);
return mDb.insert(DATABASE_TABLE, null, initialValues);
}
```

```
public boolean deleteDiary(long rowId) {
```

```
return mDb.delete(DATABASE_TABLE, KEY_ROWID + "=" + rowId, null) > 0;
}
```

```
public Cursor getAllNotes() {
```

public Cursor getDiary(long rowId) throws SQLException {

```
Cursor mCursor =
```

```
mDb.query(true, DATABASE_TABLE, new String[] { KEY_ROWID,
    KEY_TITLE, KEY_BODY, KEY_CREATED }, KEY_ROWID + "=" +
    rowId, null, null,
    null, null, null);
    if (mCursor != null) {
        mCursor.moveToFirst();
    }
    return mCursor;
```

}

```
public boolean updateDiary(long rowId, String title, String body)
```

```
{ ContentValues args = new ContentValues();
args.put(KEY_TITLE,
title);
args.put(KEY_BODY,
body);
Calendar calendar = Calendar.getInstance();
String created = calendar.get(Calendar.YEAR) +
""
+ calendar.get(Calendar.MONTH) + ""
+ calendar.get(Calendar.DAY_OF_MONTH) + ""
+ calendar.get(Calendar.HOUR_OF_DAY) + ""
+ calendar.get(Calendar.HINUTE) + ""; args.put(KEY_CREATED, created);
```

```
return mDb.update(DATABASE_TABLE, args, KEY_ROWID + "=" + rowId, null) > 0;
}
```

```
class ActivityDiaryEdit extends Activity {
```

private EditText mTitleText;

private EditText mBodyText; private Long mRowId; private DiaryDbAdapter mDbHelper;

@Override

protected void onCreate(Bundle savedInstanceState)

{

super.onCreate(savedInstanceState);

```
mDbHelper = new DiaryDbAdapter(this);
mDbHelper.open();
setContentView(R.layout.diary_edit);
```

mTitleText = (EditText) findViewById(R.id.title);

```
mBodyText = (EditText) findViewById(R.id.body);
```

```
Button confirmButton = (Button) findViewById(R.id.confirm);
```

```
mRowId = null;
```

```
Bundle extras = getIntent().getExtras();
```

```
if (extras != null) {
```

```
String title =
```

extras.getString(DiaryDbAdapter.KEY\_TITLE); String

```
body = extras.getString(DiaryDbAdapter.KEY_BODY);
```

mRowId =

```
extras.getLong(DiaryDbAdapter.KEY_ROWID);
```

```
if (title != null) {
```

```
mTitleText.setText(title);
```

```
}
```

if (body != null) {

```
mBodyText.setText(body);
```

```
}
```

```
}
```

```
confirmButton.setOnClickListener(new View.OnClickListener() {
  public void onClick(View view) {
    String title = mTitleText.getText().toString();
    String body = mBodyText.getText().toString();
    if (mRowId != null) {
```

```
mDbHelper.updateDiary(mRowId, title, body);
} else
mDbHelper.createDiary(title, body);
Intent mIntent = new Intent();
setResult(RESULT_OK, mIntent);
```

```
finish();
}
});
}
```

}

```
public class ActivityMain extends ListActivity { private static final int ACTIVITY_CREATE = 0;
private static final int ACTIVITY_EDIT = 1;
private static final int INSERT_ID = Menu.FIRST;
private static final int DELETE_ID = Menu.FIRST + 1;
private DiaryDbAdapter mDbHelper;
private Cursor mDiaryCursor;
```

@Override

public void onCreate(Bundle savedInstanceState)

```
{
```

```
super.onCreate(savedInstanceState);
setContentView(R.layout.diary_list);
mDbHelper = new
DiaryDbAdapter(this);
mDbHelper.open();
renderListView();
```

```
}
```

```
private void renderListView() {
  mDiaryCursor =
  mDbHelper.getAllNotes();
  startManagingCursor(mDiaryCursor);
```

String[] from = new String[]

{

```
DiaryDbAdapter.KEY_TITLE,
```

```
DiaryDbAdapter.KEY_CREATED
```

```
};
```

int[] to = new int[] { R.id.text1, R.id.created }; SimpleCursorAdapter notes = new
SimpleCursorAdapter(this,

R.layout.diary\_row, mDiaryCursor, from, to); setListAdapter(notes);

}

### @Override

public boolean onCreateOptionsMenu(Menu menu) { super.onCreateOptionsMenu(menu); menu.add(0, INSERT\_ID, 0, R.string.menu\_insert); menu.add(0, DELETE\_ID, 0, R.string.menu\_delete); return true;

}

### @Override

```
public boolean onMenuItemSelected(int featureId, MenuItem item) {
switch (item.getItemId()) {
case INSERT_ID:
 createDiary();
return true;
case
DELETE_ID:
 mDbHelper.deleteDiary(getListView().getSelectedItemId());
 renderListView();
  return true;
 }
return super.onMenuItemSelected(featureId, item);
 }
private void createDiary() {
Intent i = new Intent(this,
ActivityDiaryEdit.class); startActivityForResult(i,
ACTIVITY_CREATE);
}
```

### @Override

```
protected void onListItemClick(ListView l, View v, int position, long
id) { super.onListItemClick(l, v, position, id);
Cursor c = mDiaryCursor;
c.moveToPosition(position);
Intent i = new Intent(this, ActivityDiaryEdit.class);
i.putExtra(DiaryDbAdapter.KEY_ROWID, id);
i.putExtra(DiaryDbAdapter.KEY_TITLE, c.getString(c
.getColumnIndexOrThrow(DiaryDbAdapter.KEY_TITLE
))); i.putExtra(DiaryDbAdapter.KEY_BODY, c.getString(c
.getColumnIndexOrThrow(DiaryDbAdapter.KEY_BODY
, c.getString(c
.getColumnIndexOrThrow(DiaryDbAdapter.KEY_BODY
))); startActivityForResult(i, ACTIVITY_EDIT);
}
@Override
protected void onActivityResult(int requestCode, int resultCode,
Intent intent) {
```

```
super.onActivityResult(requestCode, resultCode, intent);
renderListView();
```

```
}
}
```

## **OUTPUT:**

## **RESULT:**

The simple android application for native calculator is developed and executed successfully.

## 6. BUS TICKET RESERVATION

## AIM:

To develop a mobile app for bus reservation system.

## **ALGORITHM:**

- Open Android studio and then click on file -> new -> new project
- **P** Then type the application name as and click next.
- In Then select the minimum SDK as shown below and click next.
- Select the button on your res -> layout -> activity bus reservation.XML
- **Button on yours res -> layout -> Button.XML**
- **Finally click finish**
- ☑ Click on app -> res -> layout -> activity bus reservation.
- ☑ Click on app -> res -> layout -> button.XML
- ☑ Click on app -> java -> bus reservation.java

## **Program code:**

### activity\_bus\_reservation.XML

```
<RelativeLayout xmlns:android="http://schemas.android.com/apk/res/android"
xmlns:tools="http://schemas.android.com/tools"
android:layout_width="match_parent" android:layout_height="match_parent"
android:paddingBottom="@dimen/activity_vertical_margin"
android:paddingLeft="@dimen/activity_horizontal_margin"
android:paddingRight="@dimen/activity_horizontal_margin"
android:paddingTop="@dimen/activity_vertical_margin"
tools:context=".BusReservationActivity" >
```

### <Button

```
android:id="@+id/button6"
style="?android:attr/buttonStyleSmall"
android:layout_width="wrap_content"
android:layout_height="wrap_content"
android:layout_alignLeft="@+id/button3"
android:layout_alignRight="@+id/button3"
android:layout_alignTop="@+id/button5"
android:text="@string/five"
android:onClick="btnfive"/>
```

<Button android:id="@+*id/button7*" style="?android:attr/buttonStyleSmall" android:layout\_width="wrap\_content" android:layout\_height="wrap\_content" android:layout\_alignBaseline="@+id/button6" android:layout\_alignBottom="@+id/button6" android:layout\_alignLeft="@+id/button4" android:layout\_alignRight="@+id/button4" android:layout\_alignRight="@+id/button4" android:text="@string/six" android:onClick="btnsix"/>

#### <Button

android:id="@+id/button13" style="?android:attr/buttonStyleSmall" android:layout\_width="wrap\_content" android:layout\_height="wrap\_content" android:layout\_alignBaseline="@+id/button12" android:layout\_alignBottom="@+id/button12" android:layout\_alignLeft="@+id/button10" android:layout\_alignRight="@+id/button10" android:text="@string/twelve" android:onClick="btntwelve"/>

<Button

android:id="@+id/button15" style="?android:attr/buttonStyleSmall" android:layout\_width="wrap\_content" android:layout\_height="wrap\_content" android:layout\_alignBaseline="@+id/button14" android:layout\_alignBottom="@+id/button14" android:layout\_alignLeft="@+id/button12" android:layout\_alignRight="@+id/button12" android:layout\_alignRight="@+id/button12" android:layout\_alignRight="@+id/button12" android:layout\_alignRight="@+id/button12" android:layout\_alignRight="@+id/button12"

#### <Button

android:id="@+id/button16" style="?android:attr/buttonStyleSmall" android:layout\_width="wrap\_content" android:layout\_height="wrap\_content" android:layout\_alignBaseline="@+id/button15" android:layout\_alignBottom="@+id/button15" android:layout\_alignLeft="@+id/button13" android:layout\_alignRight="@+id/button13" android:layout\_alignRight="@+id/button13" android:layout\_alignRight="@+id/button13" android:layout\_alignRight="@+id/button13"

#### <Button

android:id="@+id/button18" style="?android:attr/buttonStyleSmall" android:layout\_width="wrap\_content" android:layout\_height="wrap\_content" android:layout\_alignLeft="@+id/button15" android:layout\_alignRight="@+id/button15" android:layout\_alignTop="@+id/button17" android:text="@string/seventeen" android:onClick="btnseventeen" />

#### <Button

android:id="@+*id/button19*" style="? android:attr/buttonStyleSmall" android:layout\_width="wrap\_content" android:layout\_height="wrap\_content" android:layout\_alignBaseline="@+id/button17" android:layout\_alignBottom="@+id/button17" android:layout\_alignLeft="@+id/button16" android:layout\_alignRight="@+id/button16" android:text="@string/eighteen" android:text="btreighteen"/>

#### <Button

android:id="@+id/button1" android:layout\_width="wrap\_content" android:layout\_height="wrap\_content" android:layout\_alignParentRight="true" android:layout\_below="@+id/textView1" android:text="@string/btn" android:onClick="reserve" />

### <EditText

android:id="@+id/editText2" android:layout\_width="wrap\_content" android:layout\_height="wrap\_content" android:layout\_alignBaseline="@+id/button1" android:layout\_alignBottom="@+id/button1" android:layout\_toLeftOf="@+id/button1" android:ems="10" />

#### <TextView

android:id="@+id/textView1" android:layout\_width="wrap\_content" android:layout\_height="wrap\_content" android:layout\_alignParentLeft="true" android:layout\_alignParentTop="true" android:layout\_marginTop="17dp" android:text="@string/name" />

### <Button

android:id="@+id/button2" style="?android:attr/buttonStyleSmall" android:layout\_width="wrap\_content" android:layout\_height="wrap\_content" android:layout\_alignLeft="@+id/editText2" android:layout\_below="@+id/button1" android:text="@string/one" android:onClick="btnone"/>

#### <Button

android:id="@+id/button3"style="? android:attr/buttonStyleSmall" android:layout\_width="wrap\_content" android:layout\_height="wrap\_content" android:layout\_alignBaseline="@+id/button2" android:layout\_alignBottom="@+id/button2" android:layout\_centerHorizontal="true" android:layout\_centerHorizontal="true" android:text="@string/two" android:onClick="btntwo"/>

#### <Button

android:id="@+id/button4" style="?android:attr/buttonStyleSmall" android:layout\_width="wrap\_content" android:layout\_height="wrap\_content" android:layout\_alignBaseline="@+id/button3" android:layout\_alignBottom="@+id/button3" android:layout\_toRightOf="@+id/button3" android:text="@string/three" android:onClick="btnthree" />

#### <Button

android:id="@+id/button5" style="?android:attr/buttonStyleSmall" android:layout\_width="wrap\_content" android:layout\_height="wrap\_content" android:layout\_alignLeft="@+id/button2" android:layout\_below="@+id/button2" android:text="@string/four" android:onClick="btnfour"/>

#### <Button

android:id="@+id/button8" android:layout\_width="wrap\_content" android:layout\_height="wrap\_content" android:layout\_alignLeft="@+id/button5" android:layout\_alignRight="@+id/button5" android:layout\_below="@+id/button5" android:text="@string/seven" android:onClick="btnseven"/>

#### <Button

android:id="@+id/button11" style="?android:attr/buttonStyleSmall" android:layout\_width="wrap\_content" android:layout\_height="wrap\_content" android:layout\_alignLeft="@+id/button8" android:layout\_below="@+id/button9" android:text="@string/ten" android:onClick="btnten"/>

#### <Button

android:id="@+id/button12" style="?android:attr/buttonStyleSmall" android:layout\_width="wrap\_content" android:layout\_height="wrap\_content" android:layout\_below="@+id/button8" android:layout\_toLeftOf="@+id/button10" android:text="@string/eleven" android:onClick="btneleven"/>

#### <Button

android:id="@+id/button14"style="? android:attr/buttonStyleSmall" android:layout\_width="wrap\_content" android:layout\_height="wrap\_content" android:layout\_alignLeft="@+id/button11" android:layout\_below="@+id/button11" android:text="@string/thirteen" android:onClick="btnthirteen"/>

#### <Button

android:id="@+id/button17" style="?android:attr/buttonStyleSmall" android:layout\_width="wrap\_content" android:layout\_height="wrap\_content" android:layout\_alignLeft="@+id/button14" android:layout below="@+id/button14" android:text="@string/sixteen" android:onClick="btnsixteen" /> <Button android:id="@+id/button20"style="? android:attr/buttonStyleSmall" android:layout\_width="wrap\_content" android:layout height="wrap content" android:layout alignLeft="@+id/button17" android:layout below="@+id/button17" android:text="@string/Nineteen" android:onClick="btnnineteen"/>

#### <Button

android:id="@+id/button21"style="? android:attr/buttonStyleSmall" android:layout\_width="wrap\_content" android:layout\_height="wrap\_content" android:layout\_alignLeft="@+id/button18" android:layout\_below="@+id/button18" android:text="@string/Twenty" android:onClick="btntwenty"/>

#### <Button

android:id="@+id/button22"style="? android:attr/buttonStyleSmall" android:layout\_width="wrap\_content" android:layout\_height="wrap\_content" android:layout\_alignLeft="@+id/button19" android:layout\_below="@+id/button19" android:text="@string/TwentyOne" android:onClick="btntwentyone" />

### <Button

android:id="@+id/button10"style="? android:attr/buttonStyleSmall" android:layout\_width="wrap\_content" android:layout\_height="wrap\_content" android:layout\_below="@+id/button6" android:layout\_toRightOf="@+id/button6" android:text="@string/nine" android:onClick="btnnine" />

#### <Button

android:id="@+id/button9"style="? android:attr/buttonStyleSmall" android:layout\_width="wrap\_content" android:layout\_height="wrap\_content" android:layout\_below="@+*id/button6*" android:layout\_toLeftOf="@+*id/button7*" android:text="@*string/eight*" android:onClick="*btneight*" />

### <EditText

android:id="@+id/editText1" android:layout\_width="wrap\_content" android:layout\_height="wrap\_content" android:layout\_alignBottom="@+id/textView1" android:layout\_toRightOf="@+id/button3" android:ems="10" />

</RelativeLayout>

### **BusReservationActivity.java**

int seatno=1; EditText name, seat; Button reg, one, two, three, four, five, six, seven, eitht, nine, ten, eleven, twelve, thirteen, fourteen, fifteen, sixteen, seventeen, eithteen, ninteen, twenty, twentyone; String [] res = new String[21];

@Override

protected void onCreate(Bundle savedInstanceState) {
 super.onCreate(savedInstanceState);
 setContentView(R.layout.activity\_bus\_reservation);

name=(EditText)findViewById(R.id.editText2); seat=(EditText)findViewById(R.id.editText1);

reg=(Button)findViewById(R.id.button1); one=(Button)findViewById(R.id.button2); two=(Button)findViewById(R.id.button3); three=(Button)findViewById(R.id.button4); four=(Button)findViewById(R.id.button5); five=(Button)findViewById(R.id.button6); six=(Button)findViewById(R.id.button7); seven=(Button)findViewById(R.id.button8); eitht=(Button)findViewById(R.id.button9); nine=(Button)findViewById(R.id.button10); ten=(Button)findViewById(R.id.button11); eleven=(Button)findViewById(R.id.button12); twelve=(Button)findViewById(R.id.button13); thirteen=(Button)findViewBvId(R.id.button14): fourteen=(Button)findViewById(R.id.button15); fifteen=(Button)findViewById(R.id.button16); sixteen=(Button)findViewById(R.id.button17); seventeen=(Button)findViewById(R.id.button18); eithteen=(Button)findViewById(R.id.button19); ninteen=(Button)findViewBvId(R.id.button20): twenty=(Button)findViewById(R.id.button21); twentyone=(Button)findViewById(R.id.button22);

one.setBackgroundColor(Color.*GREEN*); two.setBackgroundColor(Color.*GREEN*); three.setBackgroundColor(Color.*GREEN*); four.setBackgroundColor(Color.*GREEN*); five.setBackgroundColor(Color.*GREEN*); six.setBackgroundColor(Color.*GREEN*);

seven.setBackgroundColor(Color.GREEN);
eitht.setBackgroundColor(Color.GREEN);
nine.setBackgroundColor(Color.GREEN);

```
ten.setBackgroundColor(Color.GREEN);
eleven.setBackgroundColor(Color.GREEN);
twelve.setBackgroundColor(Color.GREEN);
thirteen.setBackgroundColor(Color.GREEN);
fourteen.setBackgroundColor(Color.GREEN);
fifteen.setBackgroundColor(Color.GREEN);
sixteen.setBackgroundColor(Color.GREEN);
seventeen.setBackgroundColor(Color.GREEN);
eithteen.setBackgroundColor(Color.GREEN);
ninteen.setBackgroundColor(Color.GREEN);
twenty.setBackgroundColor(Color.GREEN);
twentyone.setBackgroundColor(Color.GREEN);
```

}

{

```
public void reserve (View v)
         String na;
         na=name.getText().toString();
         if (na.length()==0)
         {
               Toast.makeText(this, "Please Enter the Name !", Toast.LENGTH_SHORT)
                 .show();
         }
         else
         {
                res[seatno]=na.toString();
                switch(seatno)
                 {
                case 1:
                 {
                        one.setBackgroundColor(Color.RED);
                        break:
                 }
                case 2:
                 {
                        two.setBackgroundColor(Color.RED);
                        break;
                 }
                case 3:
                 {
                        three.setBackgroundColor(Color.RED);
break;
                 }
                case 4:
                 {
                        four.setBackgroundColor(Color.RED);
```

```
break;
}
case 5:
{
       five.setBackgroundColor(Color.RED);
       break;
}
case 6:
```

```
{
       six.setBackgroundColor(Color.RED);
       break;
}
case 7:
{
        seven.setBackgroundColor(Color.RED);
       break;
}
case 8:
{
       eitht.setBackgroundColor(Color.RED);
       break;
}
case 9:
{
       nine.setBackgroundColor(Color.RED);
       break;
}
case 10:
{
       ten.setBackgroundColor(Color.RED);
       break;
}
case 11:
{
       eleven.setBackgroundColor(Color.RED);
       break;
}
case 12:
{
       twelve.setBackgroundColor(Color.RED);
       break;
}
case 13:
       thirteen.setBackgroundColor(Color.RED);
       break;
}
case 14:
{
       fourteen.setBackgroundColor(Color.RED);
       break;
}
case 15:
{
       fifteen.setBackgroundColor(Color.RED);
       break;
}
case 16:
{
        sixteen.setBackgroundColor(Color.RED);
       break;
}
case 17:
{
        seventeen.setBackgroundColor(Color.RED);
       break;
```

{

```
}
             case 18:
             {
                    eithteen.setBackgroundColor(Color.RED);
                    break;
             }
             case 19:
             {
                    nine.setBackgroundColor(Color.RED);
                    break;
             }
             case 20:
             {
                    twenty.setBackgroundColor(Color.RED);
                    break;
             }
             case 21:
             {
                    twentyone.setBackgroundColor(Color.RED);
                    break;
             }
             seatno++;
     }
public void btnone(View v){
     Toast.makeText(this, res[1], Toast.LENGTH_SHORT)
             .show();
}
public void btntwo(View v){
     Toast.makeText(this, res[2], Toast.LENGTH_SHORT)
             .show();
}
public void btnthree(View v){
     Toast.makeText(this, res[3], Toast.LENGTH_SHORT)
             .show();
}
public void btnfour(View v){
     Toast.makeText(this, res[4], Toast.LENGTH_SHORT)
             .show();
}
public void btnfive(View v){
     Toast.makeText(this, res[5], Toast.LENGTH_SHORT)
             .show();
}
public void btnsix(View v){
     Toast.makeText(this, res[6], Toast.LENGTH_SHORT)
             .show();
}
public void btnseven(View v){
     Toast.makeText(this, res[7], Toast.LENGTH_SHORT)
             .show();
}
public void btneight(View v){
     Toast.makeText(this, res[8], Toast.LENGTH_SHORT)
             .show();
}
```

}

```
public void btnnine(View v){
      Toast.makeText(this, res[9], Toast.LENGTH_SHORT)
             .show();
}
public void btnten(View v){
      Toast.makeText(this, res[10], Toast.LENGTH_SHORT)
             .show();
}
public void btneleven(View v){
      Toast.makeText(this, res[11], Toast.LENGTH_SHORT)
             .show();
}
public void btntwelve(View v){
      Toast.makeText(this, res[12], Toast.LENGTH_SHORT)
.show();
}
public void btnthirteen(View v){
      Toast.makeText(this, res[13], Toast.LENGTH_SHORT)
             .show();
}
public void btnfourteen(View v){
      Toast.makeText(this, res[14], Toast.LENGTH_SHORT)
             .show();
}
public void btnfifteen(View v){
      Toast.makeText(this, res[15], Toast.LENGTH_SHORT)
             .show();
 }
public void btnsixteen(View v){
      Toast.makeText(this, res[16], Toast.LENGTH_SHORT)
             .show();
}
public void btnseventeen(View v){
      Toast.makeText(this, res[17], Toast.LENGTH_SHORT)
             .show();
}
public void btneighteen(View v){
      Toast.makeText(this, res[18], Toast.LENGTH_SHORT)
             .show();
}
public void btnninteen(View v){
      Toast.makeText(this, res[19], Toast.LENGTH_SHORT)
             .show();
 }
public void btntwenty(View v){
      Toast.makeText(this, res[20], Toast.LENGTH SHORT)
             .show();
}
public void btntwentyone(View v){
      Toast.makeText(this, res[21], Toast.LENGTH_SHORT)
             .show();
```

}

# **OUTPUT:**

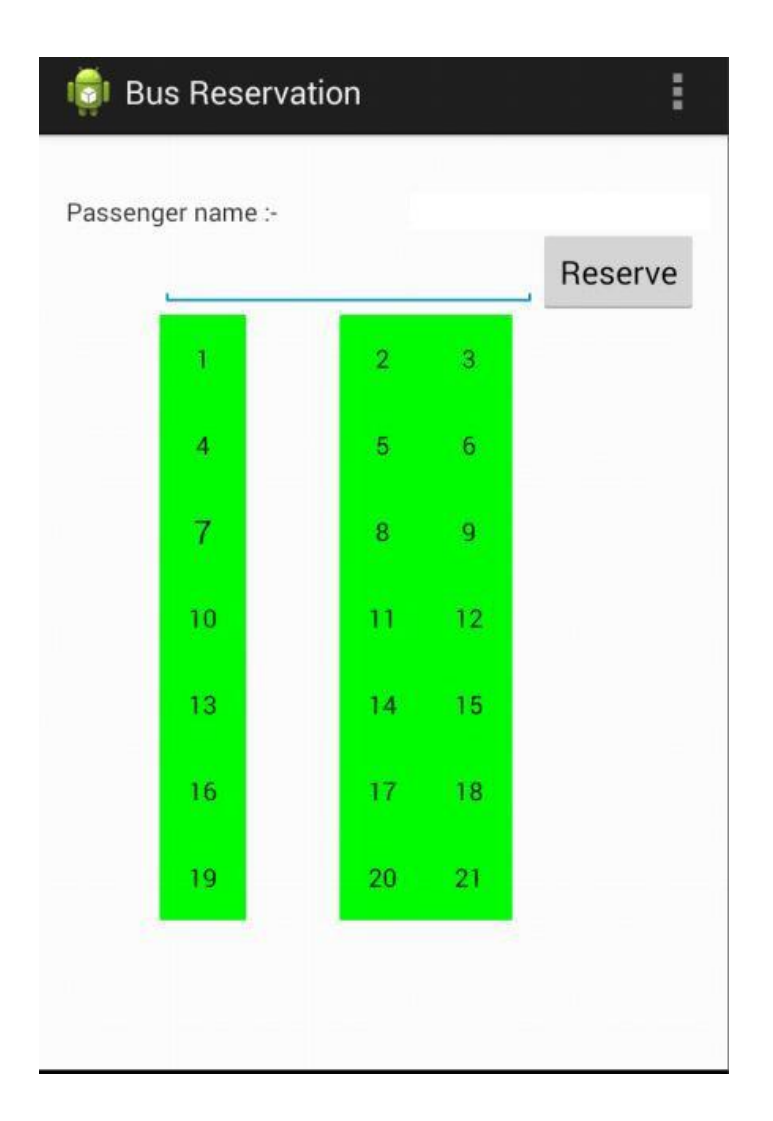

# **RESULT:**

The simple android application for native calculator is developed and executed successfully

## 7. BASIC GRAPHICAL PRIMITIVES

# AIM:

To develop an application that draws basic graphical primitives (line, circle, rectangle, eclipse) on the screen

# **ALGORITHM:**

- Open Android studio and then click on file -> new -> new project
- Select the button on your res -> layout -> activity\_main.XML
- **Button on your res -> layout -> String.XML**
- **P** Finally click finish
- ☑ Click on app -> res -> layout -> activity\_main.XML
- **Now click on res -> layout -> String.XML**
- ☑ Click on app -> java -> MAINACTIVITY.Java

## **Program code:**

### Activity\_main.XML

--- No change---

### String.xml

--- No change---

### MainActivity.java

```
import android.os.Bundle;
import android.app.Activity;
import android.view.Menu;
import android.os.Bundle;
import android.app.Activity;
import android.view.Menu;
import android.content.Context;
import android.graphics.Canvas;
import android.graphics.Color;
import android.graphics.Paint;
import android.graphics.RectF;
import android.view.View;
@SuppressWarnings("unused")
public class MainActivity extends Activity {
    DemoView demoview;
    /** Called when the activity is first created. */
    @Override
    public void onCreate(Bundle savedInstanceState) {
        super.onCreate(savedInstanceState);
        demoview = new DemoView(this);
        setContentView(demoview);
    }
    private class DemoView extends View{
             public DemoView(Context context){
             super(context);
        }
      @Override protected void onDraw(Canvas canvas) {
            super.onDraw(canvas);
            // custom drawing code here
            Paint paint = new Paint();
            paint.setStyle(Paint.Style.FILL);
            // make the entire canvas white
            paint.setColor(Color.WHITE);
            canvas.drawPaint(paint);
       // draw blue circle with anti aliasing turned off
            paint.setAntiAlias(false);
            paint.setColor(Color.BLUE);
            canvas.drawCircle(20, 20, 15, paint);
            // draw green circle with anti aliasing turned on
            paint.setAntiAlias(true);
            paint.setColor(Color.GREEN);
            canvas.drawCircle(60, 20, 15, paint);
            // draw red rectangle with anti aliasing turned off
            paint.setAntiAlias(false);
            paint.setColor(Color.RED);
            canvas.drawRect(100, 5, 200, 30, paint);
```

//draw arc

```
paint.setColor(Color.DKGRAY);
        final RectF oval = new RectF();
        paint.setStyle(Paint.Style.STROKE);
        oval.set(50, 50, 150, 150);
        canvas.drawArc(oval, 0, 45, true, paint);
        //draw line
        paint.setColor(Color.MAGENTA);
        canvas.drawLine(200, 300, 300, 300, paint);
        //draw Oval
        paint.setStyle(Paint.Style.STROKE);
        paint.setColor(Color.BLUE);
        RectF oval2 = new RectF(50, 250, 150, 450);
        Paint p2 = <u>new Paint();</u>
        p2.setColor(Color.GREEN);
        //canvas.drawText("Child", 75, 75, p2);
        canvas.drawOval(oval2, paint);
        // draw the rotated text
        canvas.rotate(-45);
        paint.setStyle(Paint.Style.FILL);
        canvas.drawText("I MSc CS A", 300, 480, paint);
        //undo the rotate
        canvas.restore();
    }
}
@Override
public boolean onCreateOptionsMenu(Menu menu) {
    // Inflate the menu; this adds items to the action bar if it is present.
    getMenuInflater().inflate(R.menu.main, menu);
    return true;
}
```

}

# **OUTPUT:**

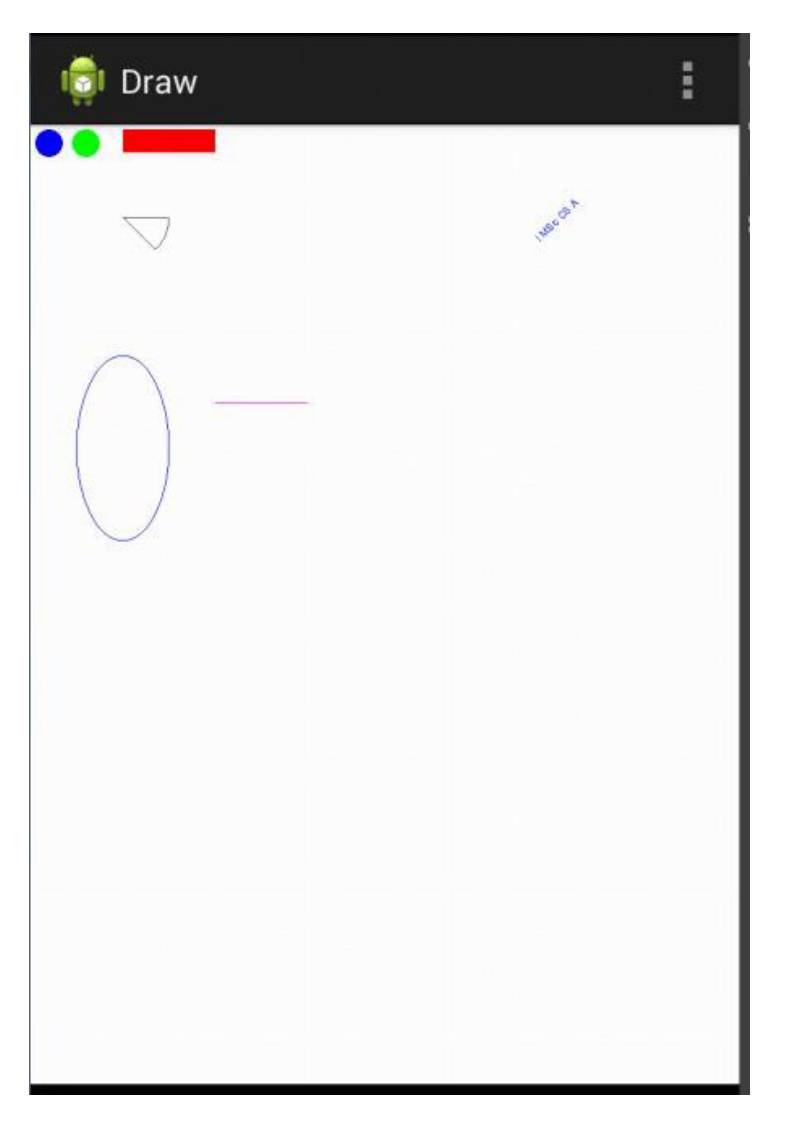

# **RESULT:**

The simple android application for native calculator is developed and executed successfully

### 8. BACKGROUND ACTIVITY USING MULTITHREADING

### AIM:

To implement an application to change the background activity using multithreading.

## **ALGORITHM:**

- **Open Android studio and then click on file -> new -> new project**
- **Then select the minimum SDK as shown below and click next.**
- **Select the button on your res -> layout -> activity\_mt.XML**
- **Button on your res -> layout -> String.XML**
- **Finally click finish**
- Click on app -> res -> layout -> activity\_mt.XML
- **Click on app-> res -> layout -> String.XML**
- Click on app -> java -> Mt.activity.java

### **Program code:**

### activity\_mt.XML

```
<LinearLayout xmlns:android="http://schemas.android.com/apk/res/android"</pre>
    android:layout width="match parent"
    android:layout_height="match_parent"
    android:orientation="vertical" >
    <ProgressBar
        android:id="@+id/progressBar1"style="?
        android:attr/progressBarStyLeHorizontal"
        android:layout_width="match_parent"
        android:layout_height="wrap_content"
        android:indeterminate="false"
        android:max="10"
        android:padding="4dip" >
    </ProgressBar>
    <Button
        android:id="@+id/button1"
        android:layout_width="match_parent"
        android:layout_height="wrap_content"
        android:onClick="startProgress"
        android:text="Start" />
   </LinearLayout>
```

### String.xml

```
--- No change---
```

### MTActivity.java

```
import android.os.Bundle;
import android.app.Activity;
import android.view.Menu;
import android.app.Activity;
import android.os.Bundle;
import android.view.View;
import android.widget.ProgressBar;
public class MTActivity extends Activity {
private ProgressBar bar;
     /** Called when the activity is first created. */
    @Override
     public void onCreate(Bundle savedInstanceState)
      {
      super.onCreate(savedInstanceState);
         setContentView(R.layout.activity_mt);
         //setContentView(R.layout.main);
         bar = (ProgressBar) findViewById(R.id.progressBar1);
}
     public void startProgress(View view) {
         bar.setProgress(0);
         new Thread(new Task()).start();
     }
     class Task implements Runnable {
         @Override
         public void run() {
             for (int i = 0; i <= 10; i++) {</pre>
                 final int value = i;
                 try {
                     Thread.sleep(1000);
                 } catch (InterruptedException e) {
                     e.printStackTrace();
                 bar.setProgress(value);
             }
         }
     }
}
```

# **OUTPUT:**

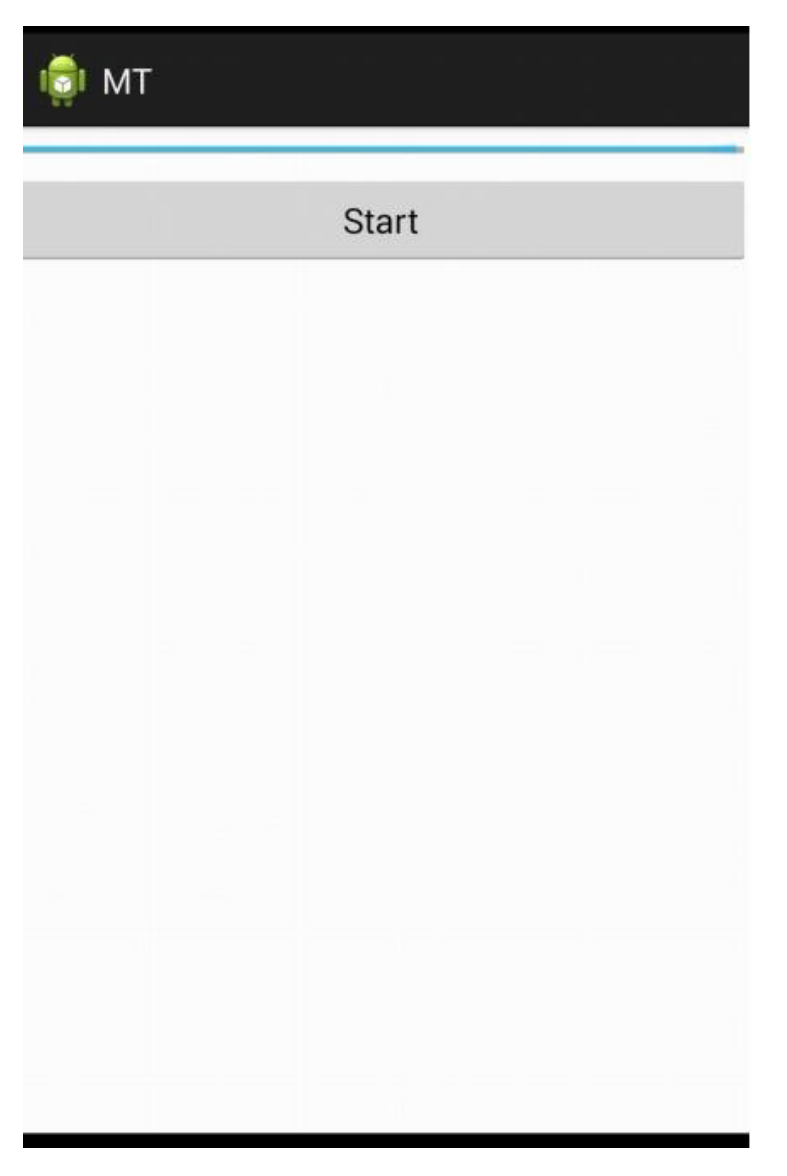

## **RESULT:**

The simple android application for native calculator is developed and executed successfully

### 9. SD CARD AND MANIPULATION

### AIM:

To develop an application that writes data to the SD card.

### **ALGORITHM:**

- **Open Android studio and then click on file -> new -> new project**
- **Select the button on your res -> layout -> activity SD card.XML**
- **Button on your res -> layout -> String.XML**
- **Finally click finish**
- **Click on app -> res -> layout -> activity SD card.XML**
- Click on app-> res -> layout -> String.XML
- **Click on app -> java -> SDactivity.java**

### **Program code:**

### Activity\_sdcard.XML

```
<LinearLayout
android:id="@+id/widget28"
android:layout_width="fill_parent"
android:layout_height="fill_parent"
android:orientation="vertical"
xmlns:android="http://schemas.android.com/apk/res/android"
<EditText
android:id="@+id/txtData"
android:layout_width="fill_parent"
android:layout_height="180px"
android:textSize="18sp" />
<Button
android:id="@+id/btnWriteSDFile"
android:layout width="400px"
android:layout_height="100px"
android:text="1. Write SD File" />
<Button
android:id="@+id/btnClearScreen"
android:layout_width="400px"
android:layout_height="100px"
android:text="2. Clear Screen" />
<Button
android:id="@+id/btnReadSDFile"
android:layout width="400px"
android:layout_height="100px"
android:text="3. Read SD File" />
<Button
android:id="@+id/btnClose"
android:layout_width="400px"
android:layout height="100px"
android:text="4. Close" />
```

</LinearLayout>

## String.xml

--- No change---

### **SDCardActivity.java**

```
package com.example.sdcard;
import android.os.Bundle;
import android.app.Activity;
import android.view.Menu;
import java.io.*;
import android.app.Activity;
import android.os.Bundle;
import android.view.*;
import android.view.View.OnClickListener;
import android.widget.*;
public class SDCardActivity extends Activity {
      // GUI controls
             EditText txtData;
             Button btnWriteSDFile;
             Button btnReadSDFile;
             Button btnClearScreen;
             Button btnClose;
             @Override
             public void onCreate(Bundle savedInstanceState) {
             super.onCreate(savedInstanceState);
             setContentView(R.layout.activity sdcard);
             // bind GUI elements with local controls
             txtData = (EditText) findViewById(R.id.txtData);
             txtData.setHint("Enter some lines of data here...");
             btnWriteSDFile = (Button) findViewById(R.id.btnWriteSDFile);
             btnWriteSDFile.setOnClickListener(new OnClickListener() {
             public void onClick(View v) {
                    // write on SD card file data in the text box
                    try {
                          File myFile = new File("/sdcard/mysdfile.txt");
                          myFile.createNewFile();
             FileOutputStream fOut = new FileOutputStream(myFile);
             OutputStreamWriter myOutWriter = newOutputStreamWriter(fOut);
                          myOutWriter.append(txtData.getText());
                          myOutWriter.close();
                          fOut.close();
                          Toast.makeText(getBaseContext(),
                                        "Done writing SD 'mysdfile.txt'",
                                        Toast.LENGTH_SHORT).show();
                    catch (Exception e)
                    ſ
                    Toast.makeText(getBaseContext(), e.getMessage(),
                                        Toast.LENGTH_SHORT).show();
                    }
             }
             // onClick
             });
```

```
// btnWriteSDFile
              btnReadSDFile = (Button) findViewById(R.id.btnReadSDFile);
              btnReadSDFile.setOnClickListener(new OnClickListener()
              public void onClick(View v)
              ł
       // write on SD card file data in the text box
              try
              {
       File myFile = new File("/sdcard/mysdfile.txt");
       FileInputStream fIn = new FileInputStream(myFile);
                                     BufferedReader myReader = new BufferedReader(new
InputStreamReader(fIn));
                     String aDataRow = "";
                     String aBuffer = "";
                     while ((aDataRow = myReader.readLine()) != null) {
                           aBuffer += aDataRow + "\n";
                     }
                     txtData.setText(aBuffer);
                     myReader.close();
                     Toast.makeText(getBaseContext(),
                                  "Done reading SD 'mysdfile.txt'",
                                  Toast.LENGTH_SHORT).show();
              } catch (Exception e) {
     Toast.makeText(getBaseContext(),e.getMessage(),Toast.LENGTH_SHORT).show();
              }
              }
              // onClick
              });
              // btnReadSDFile
              btnClearScreen = (Button) findViewById(R.id.btnClearScreen);
              btnClearScreen.setOnClickListener(new OnClickListener()
              {
                     public void onClick(View v)
                     {
                           // clear text box
                           txtData.setText("");
                     }
              }); // btnClearScreen
              btnClose = (Button) findViewById(R.id.btnClose);
              btnClose.setOnClickListener(new OnClickListener()
               {
                     public void onClick(View v)
                     ł
                           // clear text box
                           finish();
              }); // btnClose
       }// onCreate
       }
```

# **OUTPUT:**

| 💼 SDCard                      |
|-------------------------------|
| Enter some lines of data here |
| 1. Write SD File              |
| 2. Clear Screen               |
| 3. Read SD File               |
| 4. Close                      |
|                               |
|                               |
|                               |
|                               |
|                               |

# **RESULT:**

The simple android application for native calculator is developed and executed successfully

### **10. MARRIAGE**

### **INVITATION AIM:**

To design a mobile app for marriage invitation that uses GUI

components, Font and colors.

### **ALGORITHM:**

- **Open Android studio and then click on file -> new -> new project**
- **Select the button on your res -> layout -> activity Main.XML**
- **Button on your res -> layout -> String.XML**
- **Then select the minimum SDK as shown below and click next.**
- **Finally click finish**
- ☑ Click on app -> res -> layout -> activity Main.XML
- ☑ Click on app-> res -> layout -> String.XML

### **Program code:**

### activity\_main.XML

```
<RelativeLayout xmlns:android="http://schemas.android.com/apk/res/android"
    xmlns:tools="http://schemas.android.com/tools"
    android:layout_width="match_parent"
     android:layout height="match parent"
S
    android:paddingBottom="@dimen/activity vertical margi
    n"
    android:paddingLeft="@dimen/activity_horizontal_margi
    n"
    android:paddingRight="@dimen/activity_horizontal_marg
    in"
    android:paddingTop="@dimen/activity vertical margin"
    tools:context=".MainActivity" >
 <TextView
        android:id="@+id/textView1"
        android:layout width="wrap content"
        android:layout_height="wrap_content"
        android:layout_alignParentTop="true"
        android:layout_centerHorizontal="true"
        android:layout_marginTop="36dp"
        android:text="Jane and Ray"
        android:textSize="20dp"/>
    <TextView
        android:id="@+id/textView2"
        android:layout_width="wrap_content"
        android:layout_height="wrap_content"
        android:layout below="@+id/textView1"
        android:layout centerHorizontal="true"
        android:layout marginTop="26dp"
        android:text="Request The Pleasure Of Your company at the wedding
      celebration of" />
    <TextView
```

```
android:id="@+id/textView3"
    android:layout_width="wrap_content"
    android:layout_height="wrap_content"
    android:layout_alignLeft="@+id/textView
    1"
    android:layout_below="@+id/textView2"
    android:layout_marginTop="21dp"
    android:text="Ed Warren"
    android:textSize="25dp"
    android:textStyle="italic"
    android:textAppearance="?android:attr/textAppearanceLarge" />
<TextView
    android:id="@+id/textView4"
    android:layout width="wrap content"
    android:layout_height="wrap_content"
    android:layout_below="@+id/textView3"
    android:layout_centerHorizontal="true"
    android:layout_marginTop="16dp"
    android:text="AND"
    android:textAppearance="?android:attr/textAppearanceMedium" />
<TextView
    android:id="@+id/textView5"
    android:layout_width="wrap_content"
    android:layout height="wrap content"
    android:layout_below="@+id/textView4"
    android:layout centerHorizontal="true"
    android:layout_marginTop="18dp"
    android:text="Lorraine"
    android:textSize="25dp"
    android:textStyle="italic"
    android:textAppearance="?android:attr/textAppearanceLarge" />
<TextView
    android:id="@+id/textView6"
    android:layout_width="wrap_content"
    android:layout_height="wrap_content"
    android:layout alignLeft="@+id/textView
    2"
    android:layout below="@+id/textView5"
    android:layout_marginTop="16dp"
    android:text="Saturday October25 at 2 0 clock in Afternoon"
    android:textSize="18dp"
    android:textStyle="bold"
    />
```

</RelativeLayout>

### String.xml

--- No change---

# **OUTPUT:**

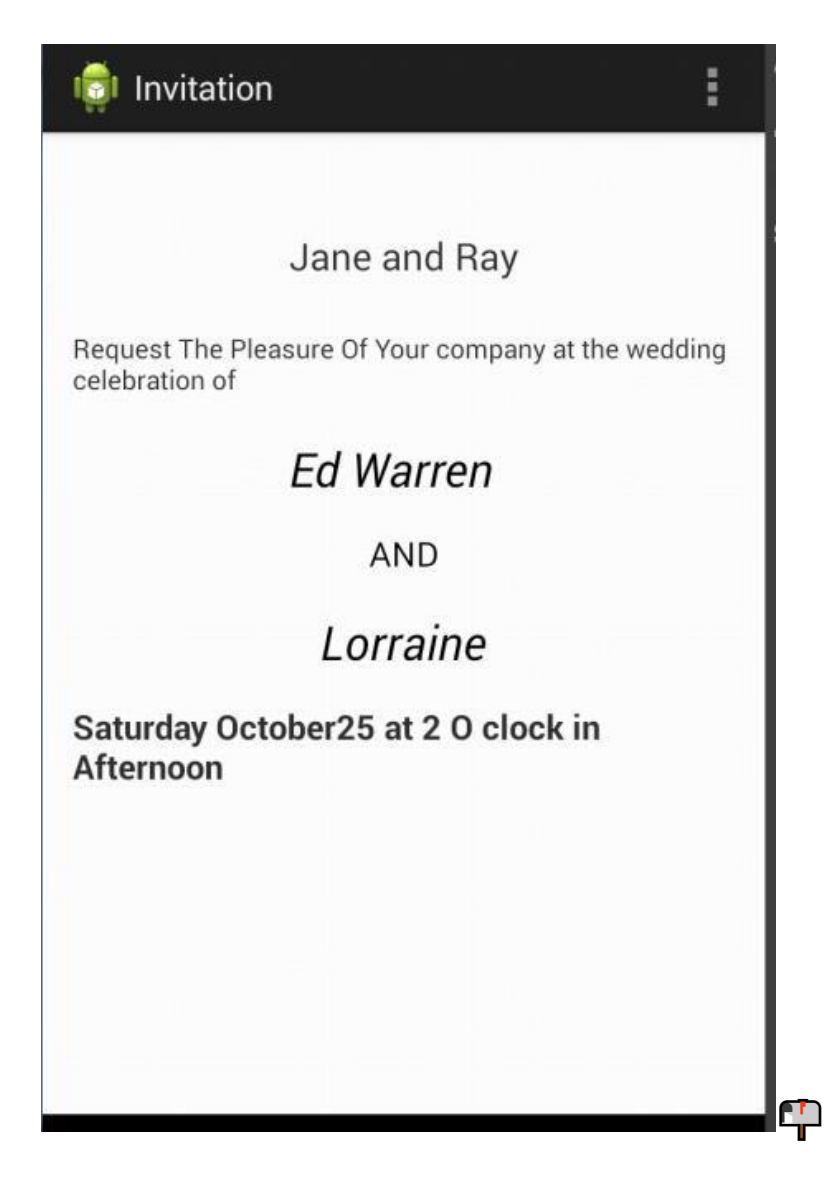

# **RESULT:**

The simple android application for native calculator is developed and executed successfully